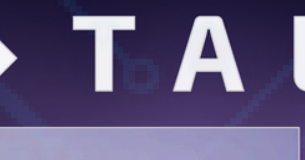

# TIC TALENTO **REGIÓN 3** CAUCA - NARIÑO Lección 3: Taller de instalación de herramientas para codificación

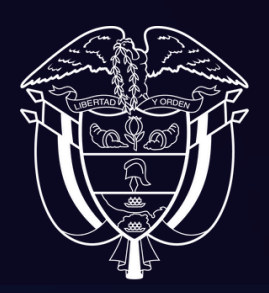

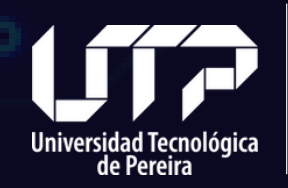

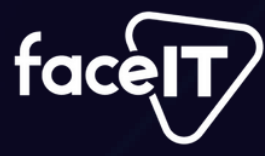

presente actividad Para la Se realizarán múltiples instalaciones de software para tener una referencia de cómo desarrollar los contenidos del módulo. También se explorarán algunas herramientas que facilitarán los ejercicios desarrollados tanto en la unidad como en todo el curso.

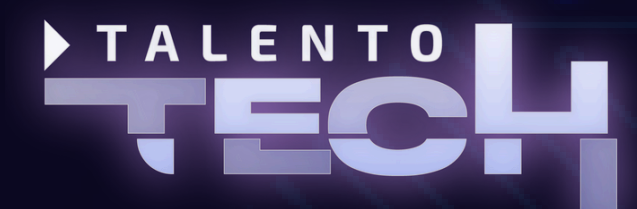

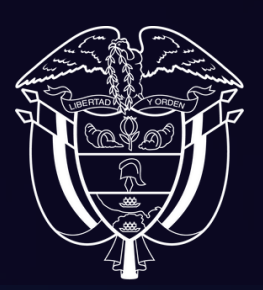

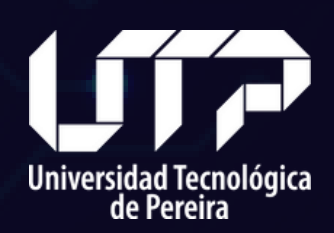

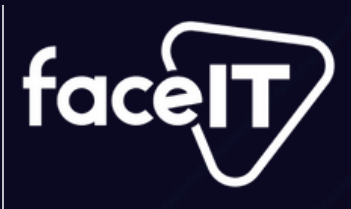

# INSTALACIÓN DE VISUAL

Visual studio code es un editor de texto que puede ser personalizado con plugins y sirve como entorno integrado de desarrollo. Entre sus ventajas es que es un software libre y gratuito mantenido por Microsoft. Se puede descargar desde: <u>https://code.visualstudio.com/download</u>, allí se debe seleccionar el sistema operativo con el que cada estudiante cuenta, y descargar el archivo instalador. (ver imagen 1)

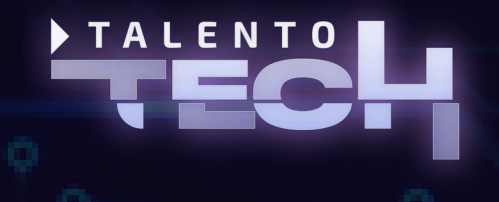

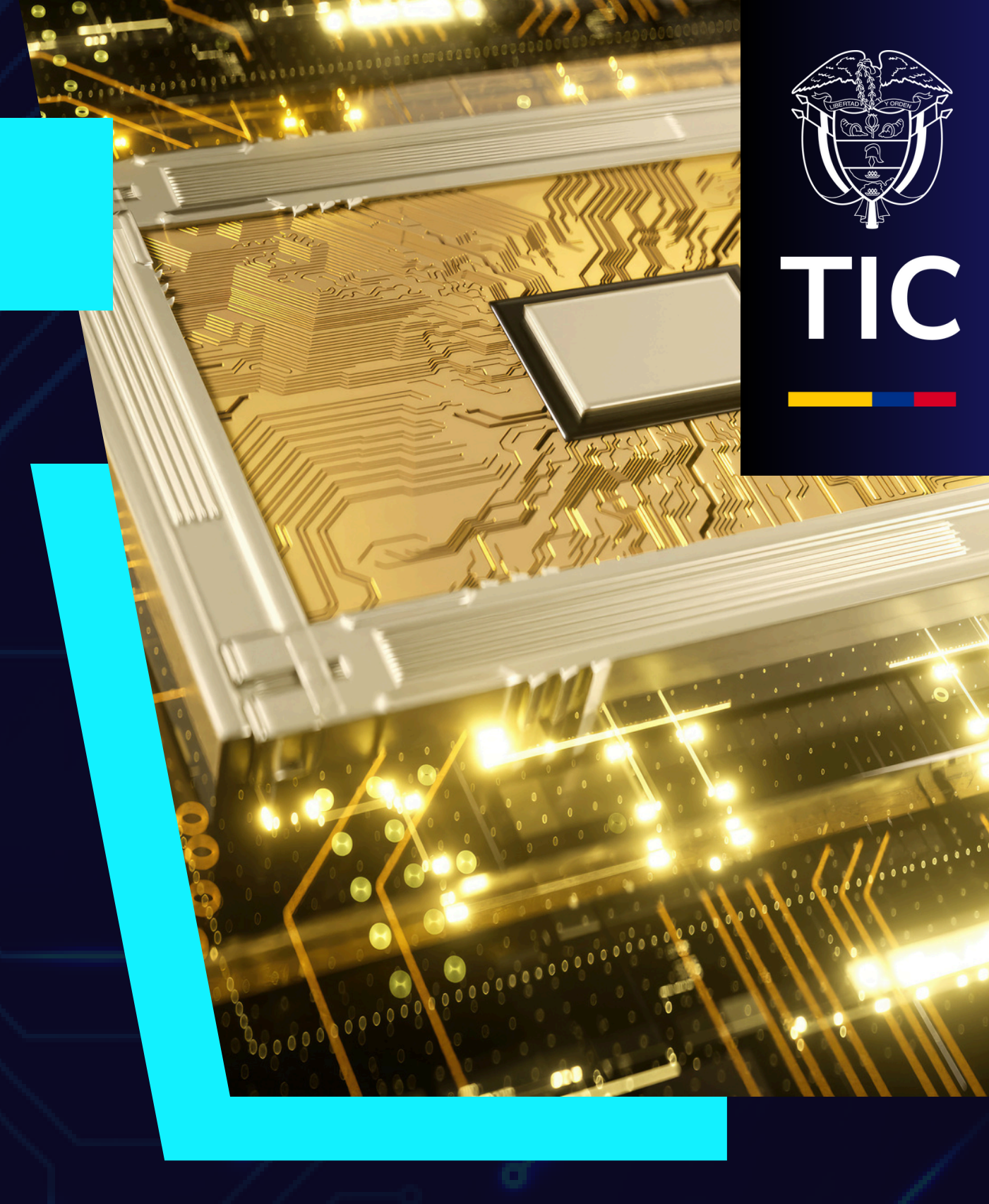

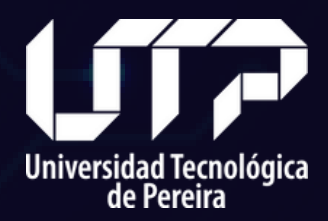

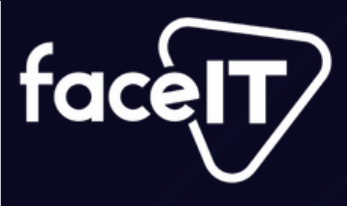

. . . . . . .

....

\*\*\*\*\*\* .....

......

....

...... . . . . . . .

> $\diamond \diamond \diamond \diamond \diamond$ • • •

. . . . . . .

. . . . . . .

\*\*\*\*\*\*

**\*\*\*** 

......

\*\*\*\*\*\*

\*\*\*\*\*\*

**\*\*\***\*\*\*

**\* \* \*** 

.....

.....

\*\*\*\*\*\*

.....

......

\*\*\*\*\*\*

\*\*\*\*\*\*

\*\*\*\*\*

\*\*\*\*

 $\diamond \diamond \diamond$ 

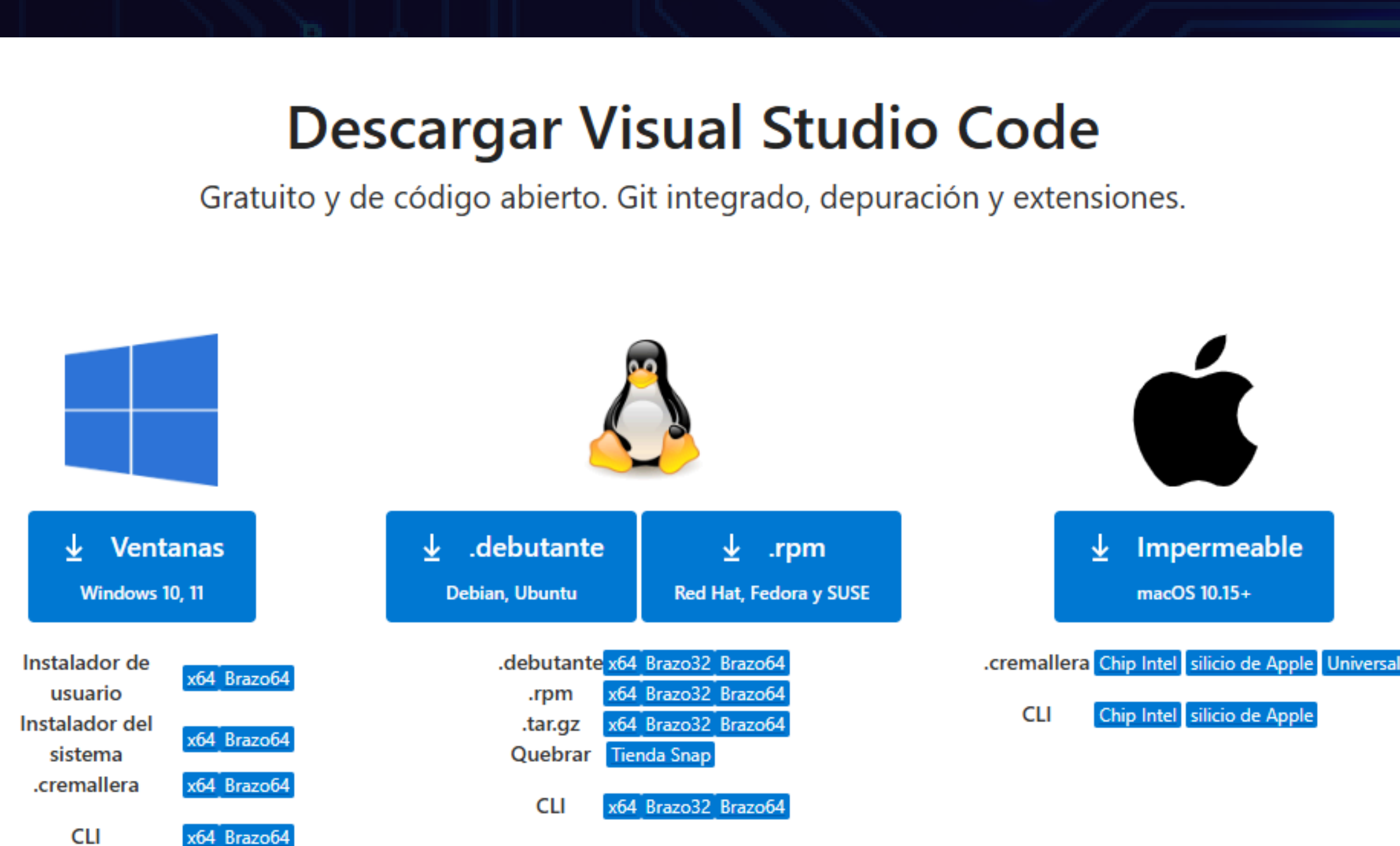

# Imagen 1: Selección del sistema operativo

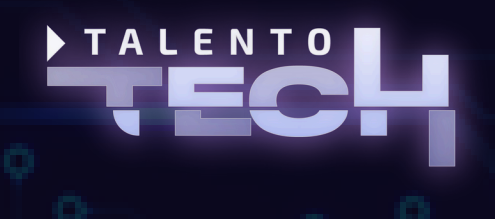

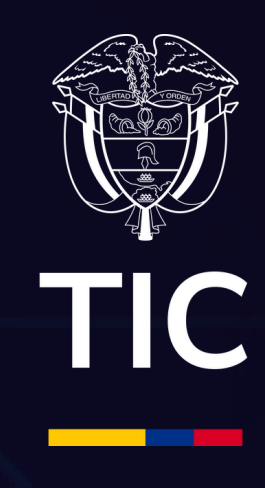

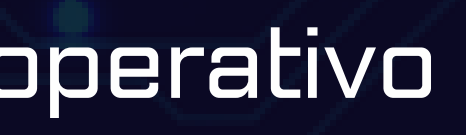

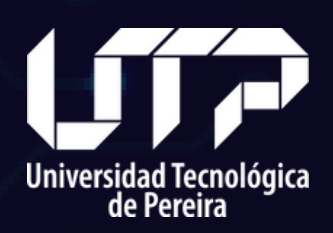

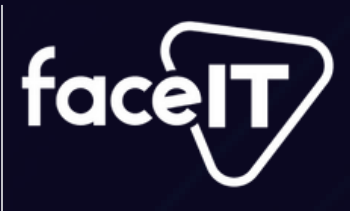

# Una vez descargado en el computador local, se debe hacer doble click al programa de instalación y seguir con el asistente de instalación (figura 2).

Setup - Microsoft Visual Studio Code (User)

License Agreement

Please read the following important information before continuing.

Please read the following License Agreement. You must accept the terms of this agreement before continuing with the installation.

This license applies to the Visual Studio Code product. Source Code for Visual Studio Code is available at https://github.com/Microsoft/vscode under the MIT license agreement at https://github.com/microsoft/vscode/blob/main/LICENSE.txt. Additional license information can be found in our FAQ at

https://code.visualstudio.com/docs/supporting/fag.

### MICROSOFT SOFTWARE LICENSE TERMS

### MICROSOFT VISUAL STUDIO CODE

I accept the agreement.

I do not accept the agreement

Next >

## Figura 2: Inicio del proceso de instalación

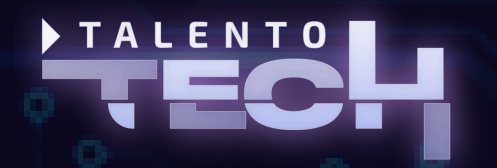

\*\*\*\*\* . . . . . . .

....

.... . . . . . . . . . . . . . . . . . . . . .....

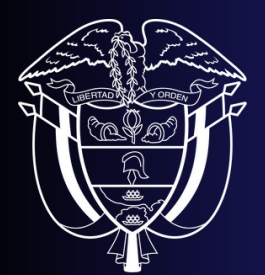

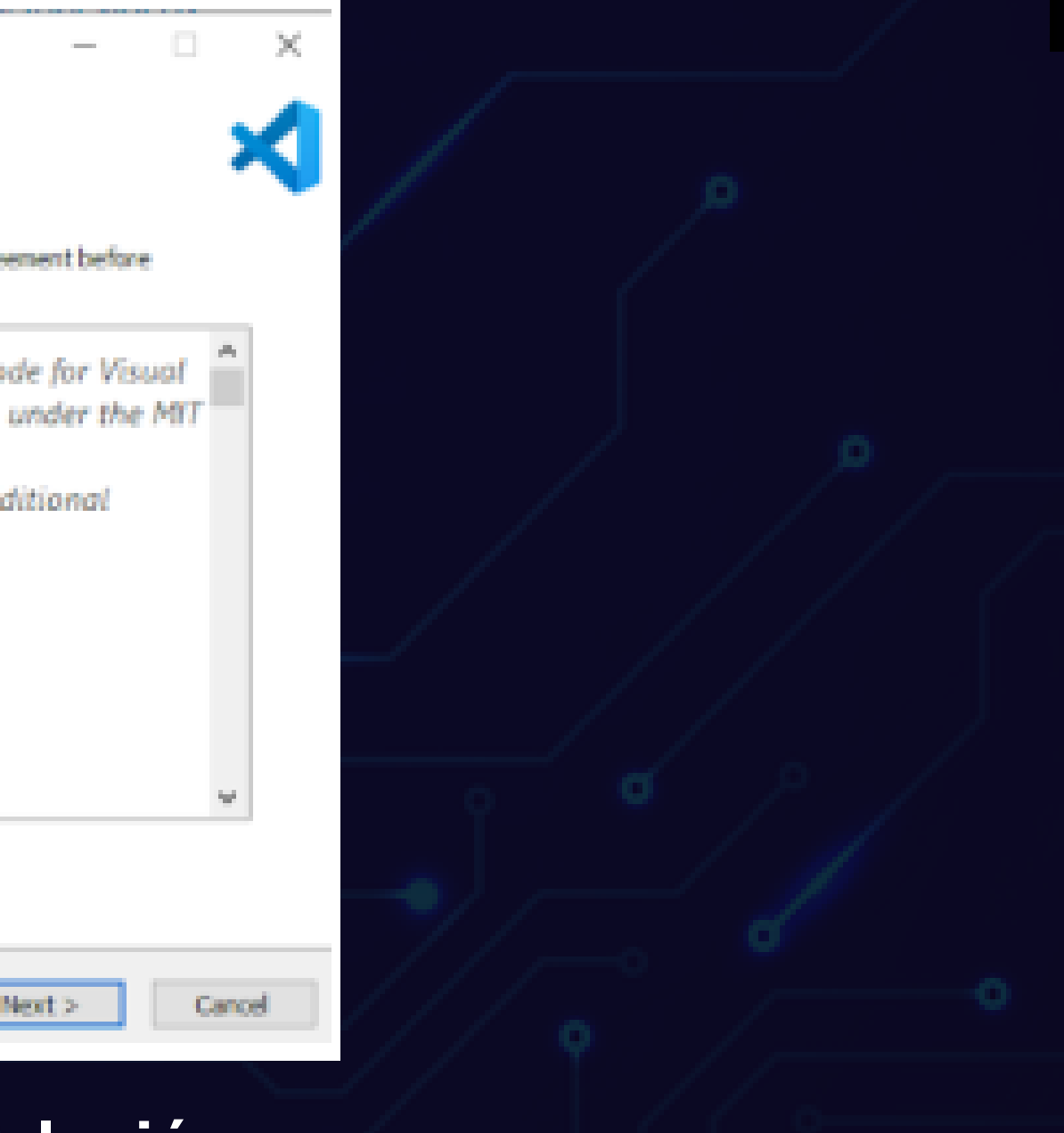

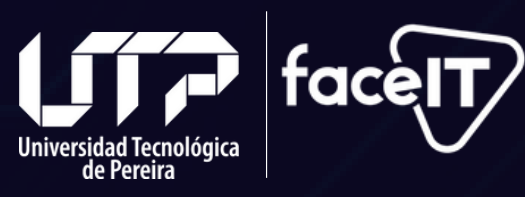

## Se recomienda marcar las opciones vistas en la figura 3:

X Setup - Microsoft Visual Studio Code (User)

### Select Additional Tasks

Which additional tasks should be performed?

Select the additional tasks you would like Setup to perform while installing Visual Studio Code, then dick Next.

Additional icons:

Create a desktop icon

Other:

Add "Open with Code" action to Windows Explorer file context menu

Add "Open with Code" action to Windows Explorer directory context menu

Register Code as an editor for supported file types

Add to PATH (requires shell restart)

< Back

Figura 3: Opciones de instalación a seleccionar

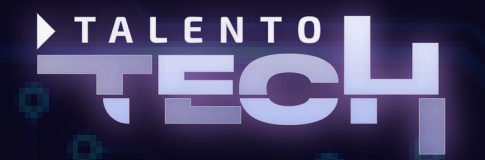

\*\*\*\*\*\* \*\*\*\*\*\* \* \* \* \* \* \* \* • • • • • • • . . . . . . ..... ..... . . . . . . . ...... \*\*\*\*\*\* \*\*\*\*\*\* **\*\*\*** 

**\* \* \*** 

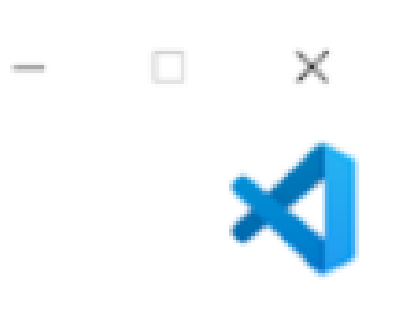

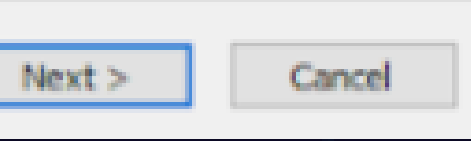

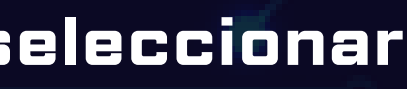

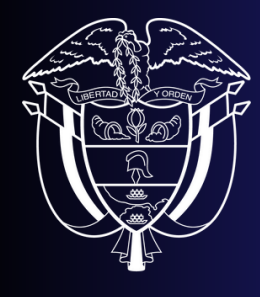

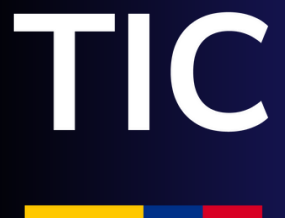

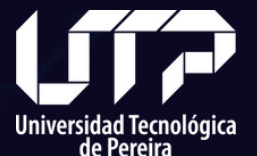

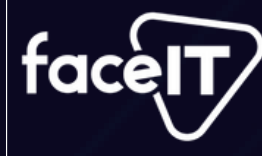

# Una vez termine la instalación, verificar que la casilla de la figura 4 esté marcada y dar clic en finalizar para lanzar el programa

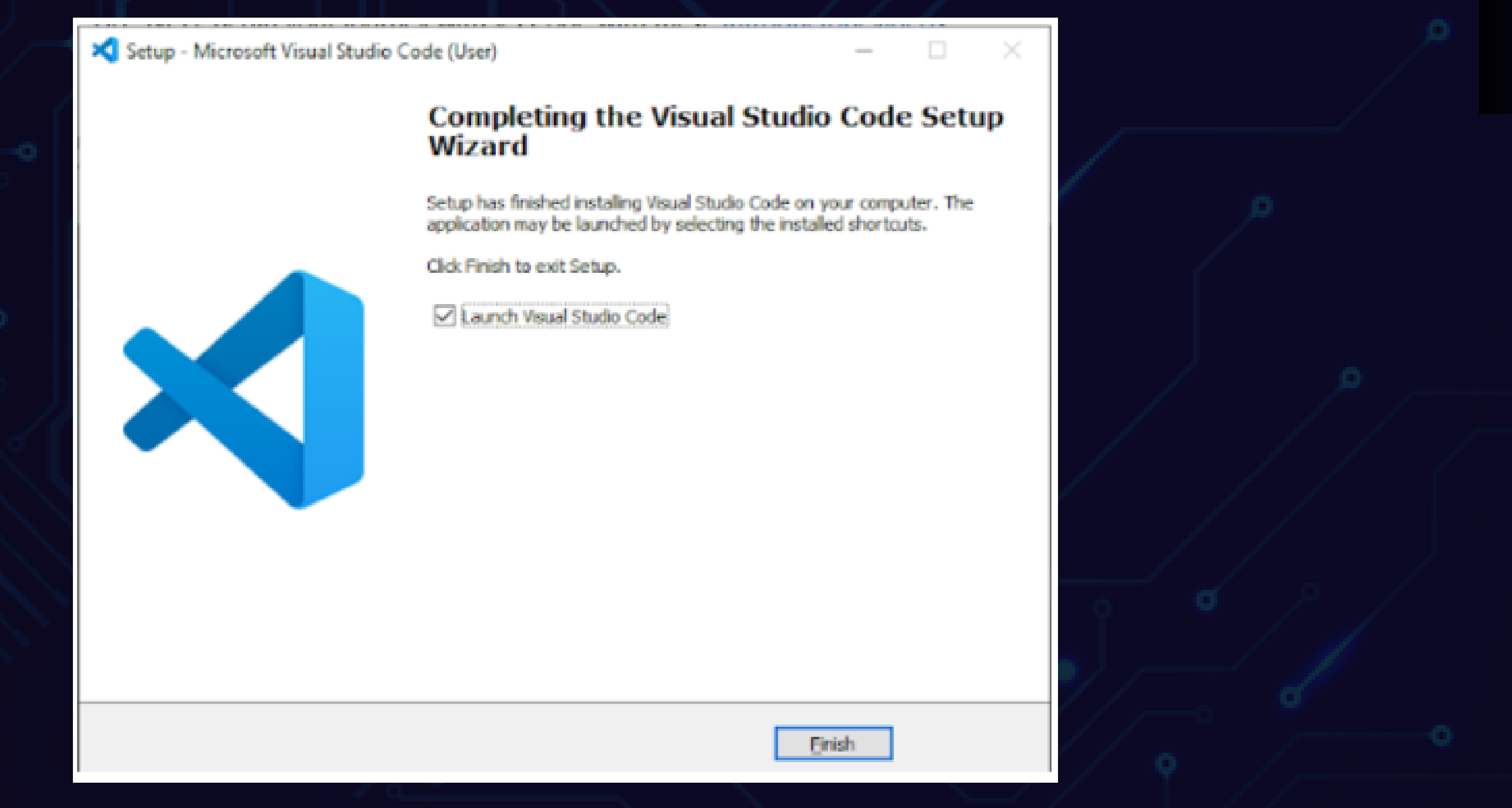

### Figura 4: Instalador de visual studio code

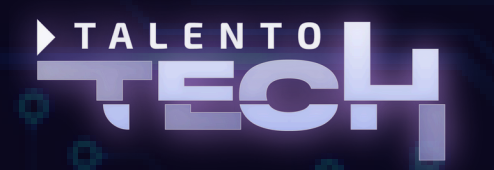

..... . . . . . . .

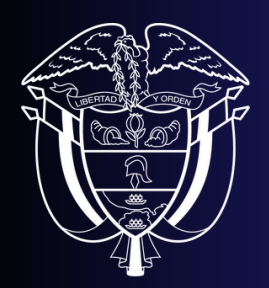

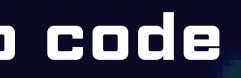

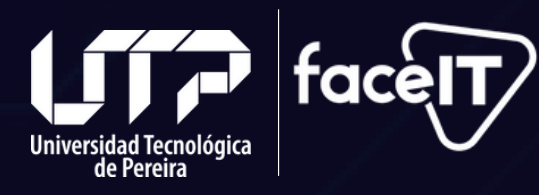

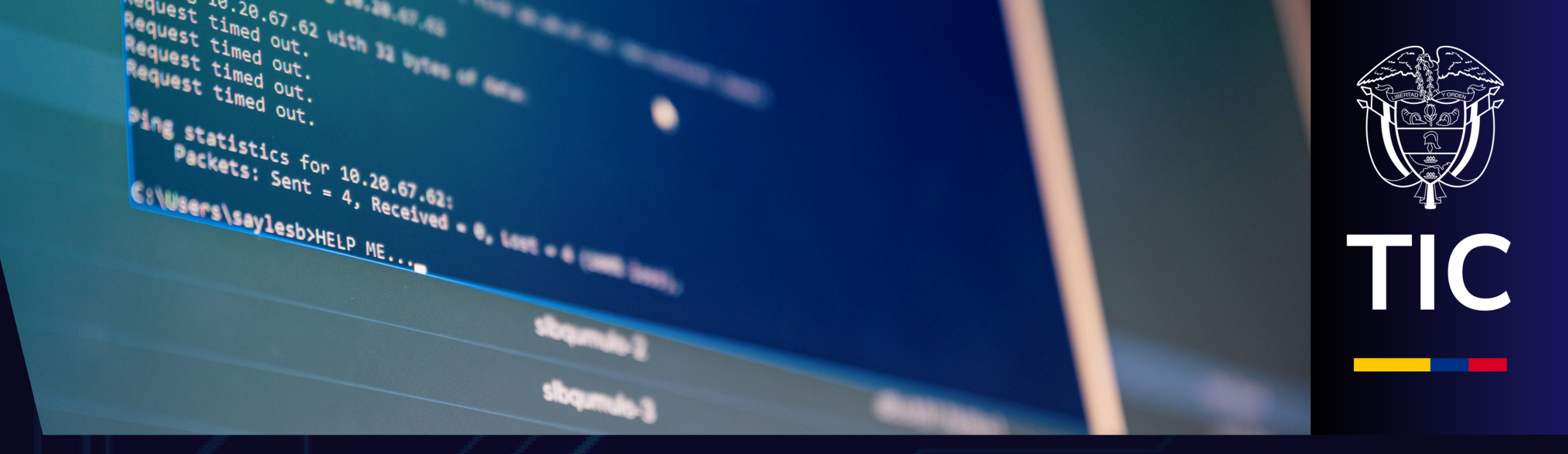

Al abrir el programa, este pedirá que se seleccione un tema de colores, como se muestra en la figura 5. Se puede escoger cualquiera (es intercambiable en cualquier momento), Para seleccionarlos basta con hacer doble click en el color deseado.

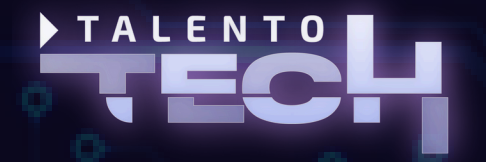

\*\*\*\*\*\* \*\*\*\*\*\*

. . . .

. . . .

\*\*\*\*\*\*

.....

..... . . . . . . .

..... . . . . . . .

..... 

...... ....

![](_page_7_Picture_4.jpeg)

![](_page_8_Picture_0.jpeg)

## Figura 5: Selección del tema de color

![](_page_8_Picture_2.jpeg)

**\* \* \* \* \* \* \*** 

. .

• • •

. . . . .

. . . . .

• • • •

![](_page_8_Picture_3.jpeg)

# **INSTALACIÓN DEL INTÉRPRETE DE PYTHON**

Para continuar con la instalación del intérprete, los estudiantes deben dirigirse a la página: https://www.python.org/downloads/ y hacer click en el botón downloads y luego en Windows (o en el sistema operativo necesario) como se muestra en la figura 6.

![](_page_9_Picture_2.jpeg)

![](_page_9_Picture_3.jpeg)

![](_page_9_Picture_4.jpeg)

![](_page_9_Picture_5.jpeg)

![](_page_9_Picture_6.jpeg)

![](_page_9_Picture_7.jpeg)

|                                                                                      |                                                                                     |                                                |                                                                                                    | · · ·                                                                                  |
|--------------------------------------------------------------------------------------|-------------------------------------------------------------------------------------|------------------------------------------------|----------------------------------------------------------------------------------------------------|----------------------------------------------------------------------------------------|
| Python                                                                               | PSF                                                                                 | Docs                                           |                                                                                                    | PyPI                                                                                   |
| epythor<br>About                                                                     | <b>1</b> <sup>™</sup><br>t Downloads                                                | Documentation                                  | Community                                                                                                    | Success Stories                                                                        |
| Download Py<br>Looking for Pyt<br>Linux/UNIX, ma<br>Want to help te<br>Docker images | All releases<br>Source code<br>Windows<br>Mon<br>acOS<br>St d<br>Alternative Impler | Dov<br>Py<br>Not<br>earl<br>Not<br>mar<br>View | wnload for Window<br>withon 3.13.1<br>e that Python 3.9+ ca<br>ier.<br>the OS you are looking<br>by operating systems a<br>withe full list of downlo | <b>nnot be used on Windo</b><br>g for? Python can be use<br>and environments.<br>bads. |

. . . . .

# Figura 6: Página de descarga de Python

![](_page_10_Figure_2.jpeg)

![](_page_10_Picture_3.jpeg)

Posteriormente saldrá una lista de versiones, debemos escoger la versión de Python 3.10.11 de abril 5 de 2023, (ir a la parte inferior de la página o buscarlo con el Finder) y descargar el paquete llamado <u>Windows installer (64-bit) como se aprecia en la figura 7.</u>

Python 3.10.11 - April 5, 2023

Note that Python 3.10.11 cannot be used on Windows 7 or earlier.

- Download Windows embeddable package (32-bit)
- Download Windows embeddable package (64-bit)
- Download Windows help file
- Download Windows installer (32 bit)
- Download Windows installer (64-bit)

Figura 7: Versiones disponibles de Python y la versión a descargar

![](_page_11_Picture_9.jpeg)

![](_page_11_Picture_10.jpeg)

![](_page_11_Picture_11.jpeg)

![](_page_11_Picture_15.jpeg)

![](_page_11_Picture_17.jpeg)

![](_page_11_Picture_18.jpeg)

En la primera etapa de la instalación, se debe marcar la casilla Add Python.exe to path como se ve en la figura 8. Y luego hacer click en el botón con el texto (en azul) de Install now

![](_page_12_Picture_1.jpeg)

### Figura 8: Instalación de Python

![](_page_12_Picture_3.jpeg)

. . . . . . . . . . . . .

![](_page_12_Picture_4.jpeg)

![](_page_12_Picture_6.jpeg)

# Al terminar hacer click en cerrar y ya se encontrará el intérprete instalado (figura 9)

![](_page_13_Picture_1.jpeg)

Figura 9: Instalación finalizada

![](_page_13_Picture_3.jpeg)

. . . . . .

![](_page_13_Picture_4.jpeg)

TIC

Close

![](_page_13_Picture_9.jpeg)

![](_page_13_Picture_10.jpeg)

## Para validar la instalación, se debe abrir el programa instalado visual studio code y hacer click en el menú file y luego en new text file.

![](_page_14_Picture_1.jpeg)

Figura 10: Creando un archivo de Python en visual studio code

![](_page_14_Picture_3.jpeg)

![](_page_14_Picture_4.jpeg)

![](_page_14_Picture_5.jpeg)

Al crear el archivo, vamos a darle click en file -> save as y nombrar el archivo como pruebal.py De preferencia guardar en el escritorio para facilitar el proceso. Es importante que la extensión del archivo sea .py para que visual studio code asocie el archivo con el intérprete de python. El resultado se aprecia en la figura 11.

![](_page_15_Picture_1.jpeg)

![](_page_15_Picture_2.jpeg)

![](_page_15_Picture_3.jpeg)

![](_page_15_Figure_4.jpeg)

![](_page_15_Picture_5.jpeg)

![](_page_16_Figure_0.jpeg)

![](_page_16_Picture_2.jpeg)

En la figura 11 se ve un recuadro en la parte inferior que sugiere instalar las extensiones de Python, vamos a hacer click en install (botón azul). Para tener soporte a las funciones automáticas de ayuda para programar en Python. En caso de que la ventana no aparezca o se haya desaparecido, también se puede ir al panel izquierdo de íconos y seleccionar el último(extensiones) allí se debe buscar Python y se realiza la instalación del plugin como se ve en la figura 12.

![](_page_17_Picture_1.jpeg)

![](_page_17_Picture_2.jpeg)

![](_page_17_Picture_3.jpeg)

![](_page_17_Picture_4.jpeg)

![](_page_18_Figure_0.jpeg)

# TALENTO

• • • • • • •

• • • . . . .

. . . .

• • •

![](_page_18_Picture_3.jpeg)

En el editor de texto (archivo pruebal.py) escribir: print("hola mundo") y luego procederemos a ejecutar el código con el botón triangular en el panel derecho superior. (figura 13).

| <b>×1</b> F | ile Edit | Selection                | View               |              | +   | - → ,P Search                                                      |
|-------------|----------|--------------------------|--------------------|--------------|-----|--------------------------------------------------------------------|
| d <b>a</b>  | DALEN    | ons marke                | PLACE              | Ð            | ••• | pruebal.py •                                                       |
| ~           | Gidm     | is-python.p              | ython              |              | Y   | C: > Users > oscar > OneDrive > Escritorio > <pre>prueba1.py</pre> |
| 2           |          | Python                   |                    | 30           | 6ma |                                                                    |
| Ş٩          | ~~       | IntelliSent<br>Microsoft | se (Pylance<br>oft | ¢, Unti<br>C | 0   |                                                                    |
| ₽           |          |                          |                    |              |     |                                                                    |
| ß           |          |                          |                    |              |     |                                                                    |
| д           |          |                          |                    |              |     |                                                                    |
|             |          |                          |                    |              |     |                                                                    |

### Figura 13: Ejecución del primer programa

![](_page_19_Picture_3.jpeg)

. . . . . . . . . . . . .

![](_page_19_Picture_4.jpeg)

![](_page_19_Figure_6.jpeg)

Al hacer click en el botón marcado en la figura 13, se apreciará un panel inferior (terminal) en donde se ve el resultado del programa, en este caso el programa muestra por consola el texto "hola mundo" (figura 14).

![](_page_20_Picture_1.jpeg)

![](_page_20_Picture_3.jpeg)

\*\*\*\*\*\* \*\*\*\*\*\* \*\*\*\*\*\* • • • • • • • **\* \* \* \* \*** ..... • • • • • • . . . . . . . . . . . . . . .....  $\bullet \bullet \bullet \bullet \bullet$ 

![](_page_20_Picture_4.jpeg)

Al hacer click en el botón marcado en la figura 13, se apreciará un panel inferior (terminal) en donde se ve el resultado del programa, en este caso el programa muestra por consola el texto "hola mundo" (figura 14).

![](_page_21_Picture_1.jpeg)

![](_page_21_Picture_3.jpeg)

\*\*\*\*\*\* \*\*\*\*\*\* \*\*\*\*\*\* ...... . . . . . . ..... ..... . . . . . . . ..... \*\*\*\*\*\* ......  $\bullet \bullet \bullet \bullet \bullet$ 

![](_page_21_Picture_4.jpeg)

A continuación se instalarán algunas librerías necesarias para el análisis de datos como son numpy, pandas y matplotlib. Tal instalación se realiza con el gestor de paquetes de Python llamado Pip, la instalación de un paquete requiere saber el nombre del paquete y escribir en la terminal: pip install (nombre del paquete).

Por ejemplo, para instalar las librerías podemos escribir en la terminal y ejecutar los siguientes comandos: pip install numpy pandas Tal como se muestra en la figura 15.

![](_page_22_Picture_2.jpeg)

![](_page_22_Picture_3.jpeg)

![](_page_22_Picture_4.jpeg)

![](_page_23_Figure_0.jpeg)

Universidad Tecnológica de Pereira

![](_page_23_Picture_1.jpeg)

El gestor de paquetes pip es una herramienta esencial en el ecosistema de Python, diseñada para facilitar la instalación, actualización y gestión de paquetes y bibliotecas. Utilizado desde la línea de comandos, pip simplifica el proceso de manejar dependencias en proyectos Python. Puedes instalar un paquete específico con el simple comando pip install nombre\_del\_paquete, lo que descargará e instalará automáticamente la última versión disponible. Además, pip permite gestionar versiones específicas de los paquetes y puede trabajar en conjunto con archivos de requisitos para reproducir exactamente el entorno de desarrollo.

![](_page_24_Picture_1.jpeg)

![](_page_24_Picture_2.jpeg)

![](_page_24_Picture_3.jpeg)

Iniversidad Tecnológica de Pereira Para finalizar, se validará que las librerías funcionen importándolas al proyecto. Para importarlas basta con escribir antes de la línea escrita las siguientes instrucciones: import pandas import numpy

![](_page_25_Picture_1.jpeg)

![](_page_25_Picture_2.jpeg)

![](_page_25_Picture_3.jpeg)

![](_page_25_Picture_4.jpeg)

Luego de escritas, hacer click en el botón triangular (botón RUN o ejecutar programa) y en la consola se debe seguir viendo el mismo mensaje de hola mundo como en la figura 16. En caso de alguna falla, ejecutar el comando de actualizar pip en la consola: python.exe -m pip install -upgrade pip Posteriormente instalar de nuevo las librerías y ejecutar el comando RUN

![](_page_26_Picture_1.jpeg)

![](_page_26_Picture_2.jpeg)

![](_page_26_Picture_5.jpeg)

|                                                |                                   | 3                  |                |                |            |             |         |
|------------------------------------------------|-----------------------------------|--------------------|----------------|----------------|------------|-------------|---------|
| prueba1.py ×                                   |                                   |                    |                |                |            |             |         |
| C.) Users ) oscar ) OneD                       | rive > Escritorio                 | > 🔶 prueba         | Чру            |                |            |             |         |
| 1 Import pandas                                |                                   |                    |                |                |            |             |         |
| 2 Linkovic Hankly                              |                                   |                    |                |                |            |             |         |
| print("Hola =                                  | undol")                           |                    |                |                |            |             |         |
|                                                |                                   |                    |                |                |            |             |         |
|                                                |                                   |                    |                |                |            |             |         |
|                                                |                                   |                    |                |                |            |             |         |
|                                                |                                   |                    |                |                |            |             |         |
|                                                |                                   |                    |                |                |            |             |         |
|                                                |                                   |                    |                |                |            |             |         |
|                                                |                                   |                    |                |                |            |             |         |
|                                                |                                   |                    |                |                |            |             |         |
|                                                |                                   |                    |                |                |            |             |         |
|                                                |                                   |                    |                |                |            |             |         |
|                                                |                                   |                    |                |                |            |             |         |
|                                                |                                   |                    |                |                |            |             |         |
|                                                |                                   |                    |                |                |            |             |         |
|                                                |                                   |                    |                |                |            |             |         |
|                                                |                                   |                    |                |                |            |             |         |
|                                                |                                   |                    |                |                |            |             |         |
| PROBLEMS OUTPUT D                              | HEUS CONSOLE                      | TERMINAL           | PORTS          |                |            | D 🕅         | non e   |
| teastalan akat ar                              |                                   |                    |                |                |            |             |         |
| c:\Users\uscar\UneOri                          | vevescritorio                     | pruebal.py:        | 1: Deprecatio  | nilaming:      |            |             |         |
| Pyarrow will become a                          | required depe                     | indency of p       | andes in the   | next major     | release o  | f pandas () | penda   |
| (to allow more perior<br>ep)                   | sant data type                    | is, such as        | the Arrow str  | ang type,      | and better | Interopers  | 201111. |
| but was not found to                           | be installed o                    | n your syst        | . <b>I</b> II. |                |            |             |         |
| If this would cause p<br>please provide us fee | roblems for yo<br>chark at bittos | u,<br>:://aithab.e | on/nandas-des  | /nandas/lis    | ues/56666  |             |         |
| herease he cannot an ano                       |                                   | and Branning       |                | · Per messeren |            |             |         |
| Import pandas                                  |                                   |                    |                |                |            |             |         |
| PS C:\Users\oscar> []                          |                                   |                    |                |                |            |             |         |
|                                                |                                   |                    |                | In 1, Gel 1    | Speces 4 1 | JTF-8 CRUP  | - 64    |
|                                                |                                   |                    |                |                |            |             |         |

Figura 16: Librerías instaladas y funcionando

![](_page_27_Picture_2.jpeg)

 •
 •

 •
 •

 •
 •

 •
 •

 •
 •

 •
 •

 •
 •

 •
 •

 •
 •

 •
 •

 •
 •

 •
 •

 •
 •

. .

![](_page_27_Figure_3.jpeg)

Universidad Tecnológica de Pereira

![](_page_27_Picture_5.jpeg)